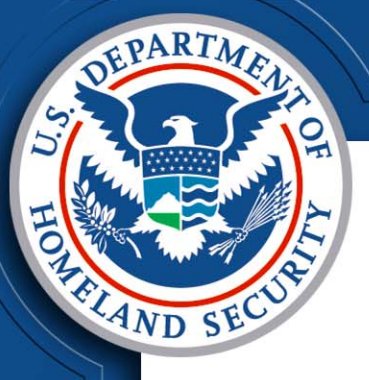

# Flow Visualization Using MS-Excel

#### Visualization for the Common Man

Presented by Lee Rock and Jay Brown US-CERT Analysts Einstein Program

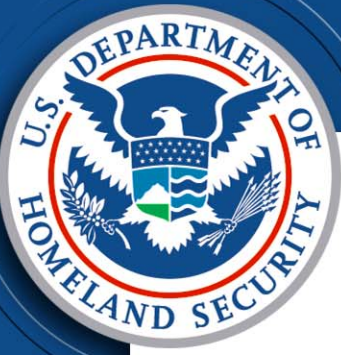

# Background

- US-CERT Mission
- Einstein Program
   > Large volumes of traffic
   > Architecture limitations
- Proactive vs. Reactive analysis
- Slow application certification process

#### S DEPARTMENT S DEPARTMENT S DEP

# Pro's and Con's

- Pro's:
  - Visualization allows for rapid analysis
  - Patterns are easy to identify
  - Flexibility in analysis
  - Most enterprises have MS Office (Excel)
- Con's:
  - Excel plotting engine is limited
  - Max of 65K records (recommend <= 50K)</p>
  - Data must be imported and formatted
  - Memory management is an issue

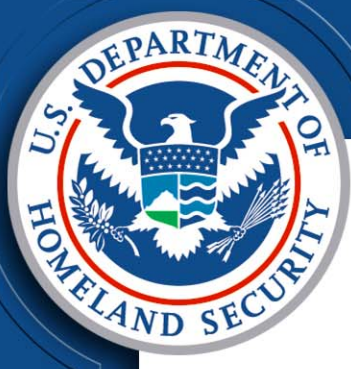

# **Data Preparation Steps**

- Data Pull
- Data Reduction
- Importing Data
- Data Formatting
- Sample analysis slides

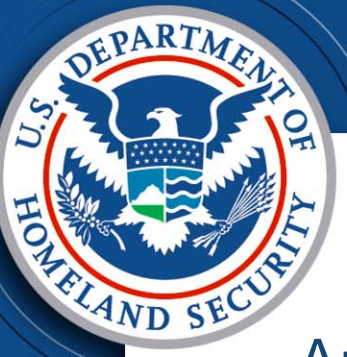

### Data Pull

Analysts have several options when trying to pull interesting datasets. Several methods we find useful are:

- Collecting data during non-business hours
  - Reduces traffic from users; helps expose automated sessions
- Search for outbound traffic only
  - Reduces noise from scanning, etc.
- Filtering for packets with the PSH/ACK flags set in the initial flags field
  - Focuses the traffic on sessions where data is actually transferred
- Filtering for packets with the SYN flag set in the initial flags field
  - Focuses on sessions initiated by your organization
- Limit traffic to records under 5K bytes
  - Most cyclical sessions (beaconing) happen in this range

Traffic should be refined to provide the best possible dataset for analysts to work with.

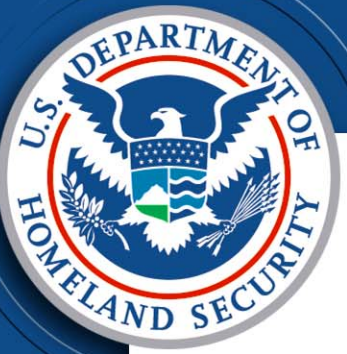

# **Data Reduction**

To further enhance the concentration of suspicious data, analysts should:

- Remove replies from servers (responses to inbound server requests)
  - Looking for genuine outbound traffic
- Remove loud, common talkers (instant messenger, web crawlers, etc)
  - Reduces the noise, especially in web traffic
- "Whitelists" and "blacklists" are helpful for filtering

This is an iterative approach – Analyze, Research, Remove.

### **Importing Data**

DEPARTA

AND SE

#### Data is imported from a pipe delimited text file

| sIP            | dIP            | sPort | dPort ; | pro | packets | bytes     | fla | gs  sTime               | dur         | eT              |
|----------------|----------------|-------|---------|-----|---------|-----------|-----|-------------------------|-------------|-----------------|
| 10.147.82.96   | 10.130.166.158 | 80    | 5516    | 6   | 11      | 8258 FS   | PA  | 2007/10/29T15:07:38.807 | 0.290 2007/ | 10/29T15:07:39. |
| 10.140.165.218 | 10.54.98.176   | 80    | 5705    | 6   | 86      | 120321 FS | PA  | 2007/10/29T15:07:40.875 | 0.552 2007/ | 10/29T15:07:41. |
| 10.95.46.146   | 10.34.134.191  | 80    | 5705    | 6   | 1       | 40        | A   | 2007/10/29T15:07:42.473 | 0.000 2007/ | 10/29T15:07:42. |
| 10.94.132.147  | 10.168.141.231 | 80 -  | 49094   | 6   | 10      | 7348 FS   | PA  | 2007/10/29T15:16:19.666 | 0.825 2007/ | 10/29T15:16:20. |
| 10.226.143.219 | 10.162.254.83  | 80 -  | 49297   | 6   | 33      | 43588 FS  | PA  | 2007/10/29T15:16:23.020 | 0.498 2007/ | 10/29T15:16:23. |
| 172.25.4.165   | 10.161.142.75  | 80 -  | 47356   | 6   | 10      | 7047 FS   | PA  | 2007/10/29T15:28:21.421 | 0.859 2007/ | 10/29T15:28:22. |
| 10.120.9.241   | 10.36.140.83   | 80 -  | 47489   | 6   | 71      | 1839 FS   | PA  | 2007/10/29T15:28:23.285 | 0.326 2007/ | 10/29T15:28:23. |
| 10.192.192.130 | 10.124.26.9    | 5516  | 80      | 6   | 91      | 945 FS    | PA  | 2007/10/29T15:07:38.771 | 0.292 2007/ | 10/29T15:07:39. |
| 10.8.58.141    | 10.254.147.27  | 5705  | 80      | 6   | 55      | 3589 FS   | PA  | 2007/10/29T15:07:40.843 | 1.591 2007/ | 10/29T15:07:42. |
| 10.215.49.170  | 10.30.5.168    | 49094 | 80      | 6   | 81      | 969 FS    | PA  | 2007/10/29T15:16:19.638 | 0.825 2007/ | 10/29T15:16:20. |
| 10.207.158.173 | 10.15.150.60   | 49297 | 80      | 6   | 22      | 1666 FS   | PA  | 2007/10/29T15:16:23.004 | 0.488 2007/ | 10/29T15:16:23. |
| 192.168.45.69  | 10.88.159.210  | 47356 | 80      | 6   | 91      | 1796 FS   | PA  | 2007/10/29T15:28:21.381 | 0.874 2007/ | 10/29T15:28:22. |
| 10.227.193.146 | 10.237.117.172 | 47489 | 80      | 6   | 71      | 888 FS    | PA  | 2007/10/29T15:28:23.261 | 0.313 2007/ | 10/29T15:28:23. |
| 10.115.234.230 | 10.144.241.122 | 80 ;  | 24503   | 6   | 10      | 6735 FS   | PA  | 2007/10/29T16:01:28.698 | 0.220 2007/ | 10/29T16:01:28. |
| 10.52.224.171  | 10.232.170.176 | 80 ;  | 24601   | 6   | 71      | 1475 FS   | PA  | 2007/10/29T16:01:29.421 | 0.236 2007/ | 10/29T16:01:29. |
| 10.144.199.78  | 10.208.138.229 | 80    | 64021   | 6   | 10      | 6437 FS   | PA  | 2007/10/29T16:09:08.791 | 0.161 2007/ | 10/29T16:09:08. |
| 10.9.152.19    | 10.233.152.178 | 80    | 64124   | 6   | 71      | 1310 FS   | PA  | 2007/10/29T16:09:09.883 | 0.247 2007/ | 10/29T16:09:10. |
| 10.116.235.116 | 10.27.192.234  | 80    | 64021   | 6   | 1       | 40        | A   | 2007/10/29T16:09:08.951 | 0.000 2007/ | 10/29T16:09:08. |
| 10.0.158.212   | 10.131.10.198  | 80 -  | 40079   | 6   | 11      | 6378 FS   | PA  | 2007/10/29T16:16:40.586 | 0.247 2007/ | 10/29T16:16:40. |
| 10.40.145.167  | 10.229.195.82  | 80 -  | 40167   | 6   | 15      | 15095 FS  | PA  | 2007/10/29T16:16:41.718 | 0.317 2007/ | 10/29T16:16:42. |
| 10.40.157.25   | 10.12.36.164   | 80    | 18275   | 6   | 10      | 6242 FS   | PA  | 2007/10/29T16:24:32.546 | 0.235 2007/ | 10/29T16:24:32. |
| 10.33.232.60   | 10.224.241.212 | 80    | 18385   | 6   | 21      | 21877 FS  | PA  | 2007/10/29T16:24:34.100 | 0.409 2007/ | 10/29T16:24:34. |
| 10.75.204.191  | 10.52.57.127   | 24503 | 80      | 6   | 81      | 1439 FS   | PA  | 2007/10/29T16:01:28.654 | 0.223 2007/ | 10/29T16:01:28. |
| 10.6.83.30     | 10.218.84.41   | 24601 | 80      | 6   | 71      | 888 FS    | PA  | 2007/10/29T16:01:29.393 | 0.225 2007/ | 10/29T16:01:29. |
| 10.123.207.187 | 10.211.245.126 | 64021 | 80      | 6   | 9       | 2544 FS   | PA  | 2007/10/29T16:09:08.762 | 0.153 2007/ | 10/29T16:09:08. |
| 10.239.204.27  | 10.140.242.63  | 64021 | 80      | 6   | 1       | 40  H     | R   | 2007/10/29T16:09:08.951 | 0.000 2007/ | 10/29T16:09:08. |

01000110101010001010101010

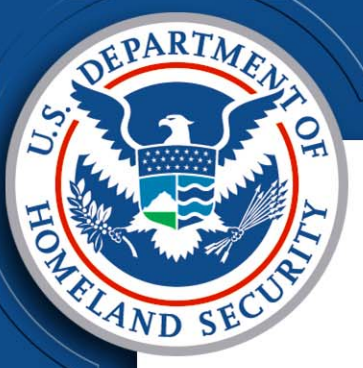

# Data Formatting

Columns within the spreadsheet should be aligned to each field of the flows, Einstein data is formatted to encompass:

- Source IP
- Destination IP
- Source Port
- Destination Port
- Protocol

- Packets
- Bytes
- Flags
- Start Time
- Duration

- End Time
- Sensor
- Type
- Initial Flags

|    | A       |   | В       | C        | D                         | E     |        | F      | G     |       | Н       |                        |    | J        | K                       |        | L |     | M   |        | N          |
|----|---------|---|---------|----------|---------------------------|-------|--------|--------|-------|-------|---------|------------------------|----|----------|-------------------------|--------|---|-----|-----|--------|------------|
| 1  | sIP     | • | )dIP 🔽  | )sPort ( | <ul> <li>dPort</li> </ul> | 🔻 pro | 🔹 pacl | kets 💌 | bytes | ⊡     | flags 🔻 | sTime                  | •  | dur 💌    | eTime 💽                 | sensor | ( | ▼ t | уре | 🔹 init | tialFlag 🗖 |
| 2  | X.X.X.X |   | y.y.y.y | 5261     | 1                         | 22    | 6      | 2569   | 33857 | '41 F | FS PA   | 2007/10/17T00:10:40.72 | 22 | 9.5      | 2007/10/17T00:10:50.222 | Х      |   |     | out | S      |            |
| 3  | X.X.X.X |   | у.у.у.у | 777      | 4                         | 22    | 6      | 136    | 107   | 50    | PA      | 2007/10/17T00:08:28.29 | 93 | 1795.691 | 2007/10/17T00:38:23.984 | Х      |   |     | out |        | A          |
| 4  | X.X.X.X |   | у.у.у.у | 777      | 4                         | 22    | 6      | 106    | 90    | 46    | PA      | 2007/10/17T00:38:36.71 | 14 | 1800.05  | 2007/10/17T01:08:36.764 | Х      |   |     | out | F      | PA         |
| 5  | X.X.X.X |   | у.у.у.у | 168      | 8                         | 22    | 6      | 1      |       | 41    | A       | 2007/10/17T00:01:18.78 | 87 | 0        | 2007/10/17T00:01:18.787 | Х      |   |     | out |        | A          |
| 6  | X.X.X.X |   | у.у.у.у | 168      | 8                         | 22    | 6      | 1      |       | 41    | A       | 2007/10/17T00:06:18.69 | 90 | 0        | 2007/10/17T00:06:18.690 | Х      |   |     | out |        | A          |
| 7  | X.X.X.X |   | у.у.у.у | 168      | 8                         | 22    | 6      | 1      |       | 41    | A       | 2007/10/17T00:11:18.59 | 98 | 0        | 2007/10/17T00:11:18.598 | Х      |   |     | out |        | A          |
| 8  | X.X.X.X |   | у.у.у.у | 168      | 8                         | 22    | 6      | 1      |       | 41    | A       | 2007/10/17T00:16:18.51 | 14 | 0        | 2007/10/17T00:16:18.514 | Х      |   |     | out |        | A          |
| 9  | X.X.X.X |   | у.у.у.у | 168      | 8                         | 22    | 6      | 1      |       | 41    | A       | 2007/10/17T00:21:18.43 | 33 | 0        | 2007/10/17T00:21:18.433 | Х      |   |     | out |        | A          |
| 10 | X.X.X.X |   | у.у.у.у | 168      | 8                         | 22    | 6      | 1      |       | 41    | A       | 2007/10/17T00:26:18.34 | 49 | 0        | 2007/10/17T00:26:18.349 | Х      |   |     | out |        | A          |
| 11 | X.X.X.X |   | у.у.у.у | 168      | 8                         | 22    | 6      | 1      |       | 41    | A       | 2007/10/17T00:31:18.25 | 57 | 0        | 2007/10/17T00:31:18.257 | Х      |   |     | out |        | A          |
| 12 | X.X.X.X |   | у.у.у.у | 168      | 8                         | 22    | 6      | 1      |       | 41    | A       | 2007/10/17T00:36:18.16 | 64 | 0        | 2007/10/17T00:36:18.164 | Х      |   |     | out |        | A          |
| 13 | X.X.X.X |   | у.у.у.у | 128      | 1                         | 22    | 6      | 956    | 406   | 30    | PA      | 2007/10/17T00:09:32.28 | 81 | 1798.994 | 2007/10/17T00:39:31.275 | Х      |   |     | out |        | A          |
| 14 | X.X.X.X |   | у.у.у.у | 168      | 8                         | 22    | 6      | 1      |       | 41    | A       | 2007/10/17T00:41:18.08 | 68 | 0        | 2007/10/17T00:41:18.068 | Х      |   |     | out |        | A          |
| 15 | X.X.X.X |   | y.y.y.y | 168      | 8                         | 22    | 6      | 1      |       | 41    | A       | 2007/10/17T00:46:17.97 | 71 | 0        | 2007/10/17T00:46:17.971 | Х      |   |     | out |        | A          |

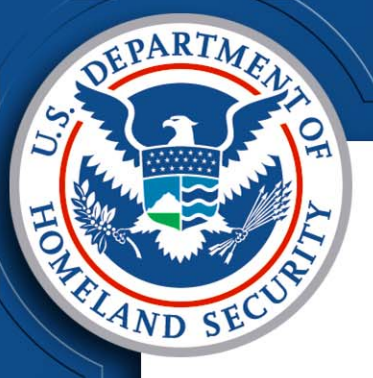

# Data Formatting Cont.

US-CERT analysts use two methods to format the Einstein time fields into a format that is able to be plotted:

- A: Use the - legacy-timestamps switch to place the time in a MM/DD/YYYY HH:MM:SS format from the default MM/DD/YYYYTHH:MM:SS.MMM
- B: Utilize the replace function in excel to remove the milliseconds from the time and replace the T placeholder with a space:

| A          | BC_D_E_F                                                     | G H           | 2 X.X.X.X  | у.у.у.у             | 52611   | 22       | ь | 2569      | 3385741             | ES PA    |
|------------|--------------------------------------------------------------|---------------|------------|---------------------|---------|----------|---|-----------|---------------------|----------|
| 1 sIP      | 🕶 dIP 🛛 💌 sPort 💌 dPort 💌 pro 💌 packets 💌                    | bytes 🔽 flags | 3 x.x.x.x  |                     |         |          |   | 100       |                     | PA       |
| 2 x.x.x.x  | y.y.y.y 52611 22 6 2569                                      | 3385741 FS PA | 4 x.x.x.x  | Find and Repla      | ce      |          |   |           | 22                  | S PA     |
| 3 x.x.x.x  |                                                              | PA            | 5 x.x.x.x  |                     | _       |          |   |           |                     | A        |
| 4 x.x.x.x  | Find and Replace                                             | 🕐 🗹 🕐         | 6 x.x.x.x  | Fin <u>d</u> Replac | e       |          |   |           |                     | A        |
| 5 x.x.x.x  |                                                              | A             | 7 x.x.x.x  | Find whether T      |         |          |   |           |                     | A        |
| 6 x.x.x.x  | Find Replace                                                 | A             | 8 x.x.x.x  | Find what:          |         |          |   |           | ×                   | A        |
| 7 x.x.x.x  | Find what:                                                   | - A           | 9 x x x x  | Replace with:       |         |          |   |           | ~                   | A        |
| 8 x.x.x.x  |                                                              | A             | 10 x x x x |                     |         |          |   |           |                     | A        |
| 9 x.x.x.x  | Replace with:                                                | A             | 11         |                     |         |          |   |           | Op <u>t</u> ions >> |          |
| 10 x.x.x.x | ſ                                                            | Options >>    | 12         |                     |         |          |   |           |                     |          |
| 11 x.x.x.x | l                                                            | A A           | 12         | Deplace All         | Boolaco | Fied All |   | Find Next | Close               |          |
| 12 x.x.x.x |                                                              | A             | 13 X.X.X.X |                     | Kebiace |          |   | Endivert  | Close               |          |
| 13 x.x.x.x | Replace <u>All</u> <u>R</u> eplace Find All <u>Find Next</u> | Close PA      | 14 X.X.X.X |                     | 4000    | 22       | 0 | 4         | 44                  | <u> </u> |
| 14 x.x.x.x |                                                              | A             | 15 X.X.X.X | у.у.у.у             | 1688    | 22       | 6 | 1         | 41                  | A        |
| 15 x.x.x.x | y.y.y.y 1688 22 6 1                                          | 41 A          | 16 x.x.x.x | у.у.у.у             | 1688    | 22       | 6 | 1         | 41                  | A        |
| 40         | 1 1000 00 cl 1                                               | 44 0          | 17 x.x.x.x | Y.Y.Y.Y             | 1688    | 22       | 6 | 1         | 41                  | A        |

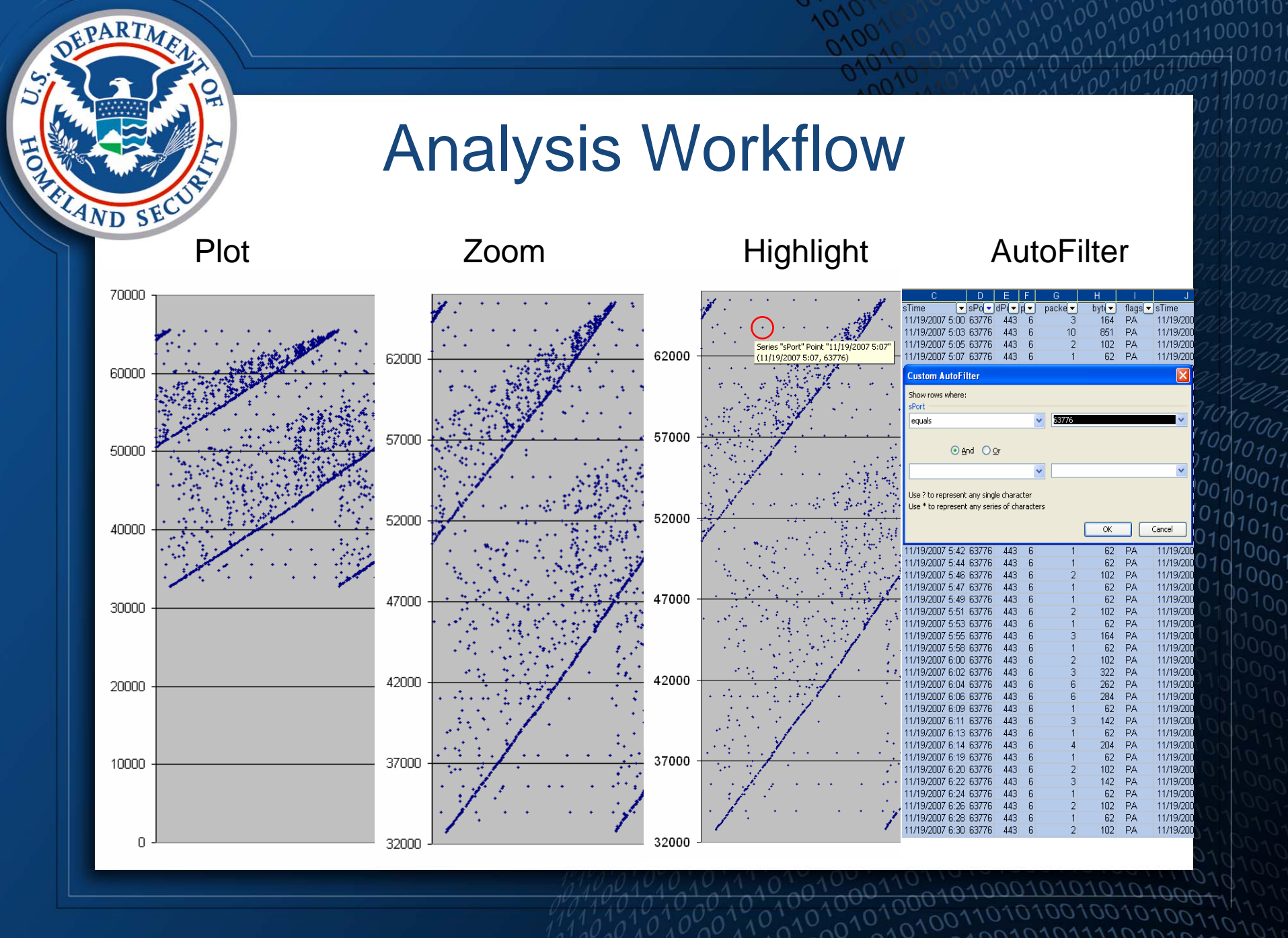

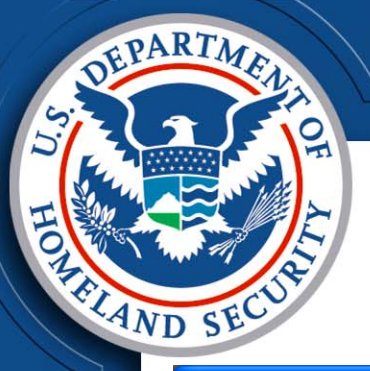

Chart Wizard - Step 1 of 4 - Chart Type

Custom Types

Chart sub-type:

Standard Types

Chart type:

#### Plot

**?**×

Creating charts from the selected data, allows for quick pattern identification

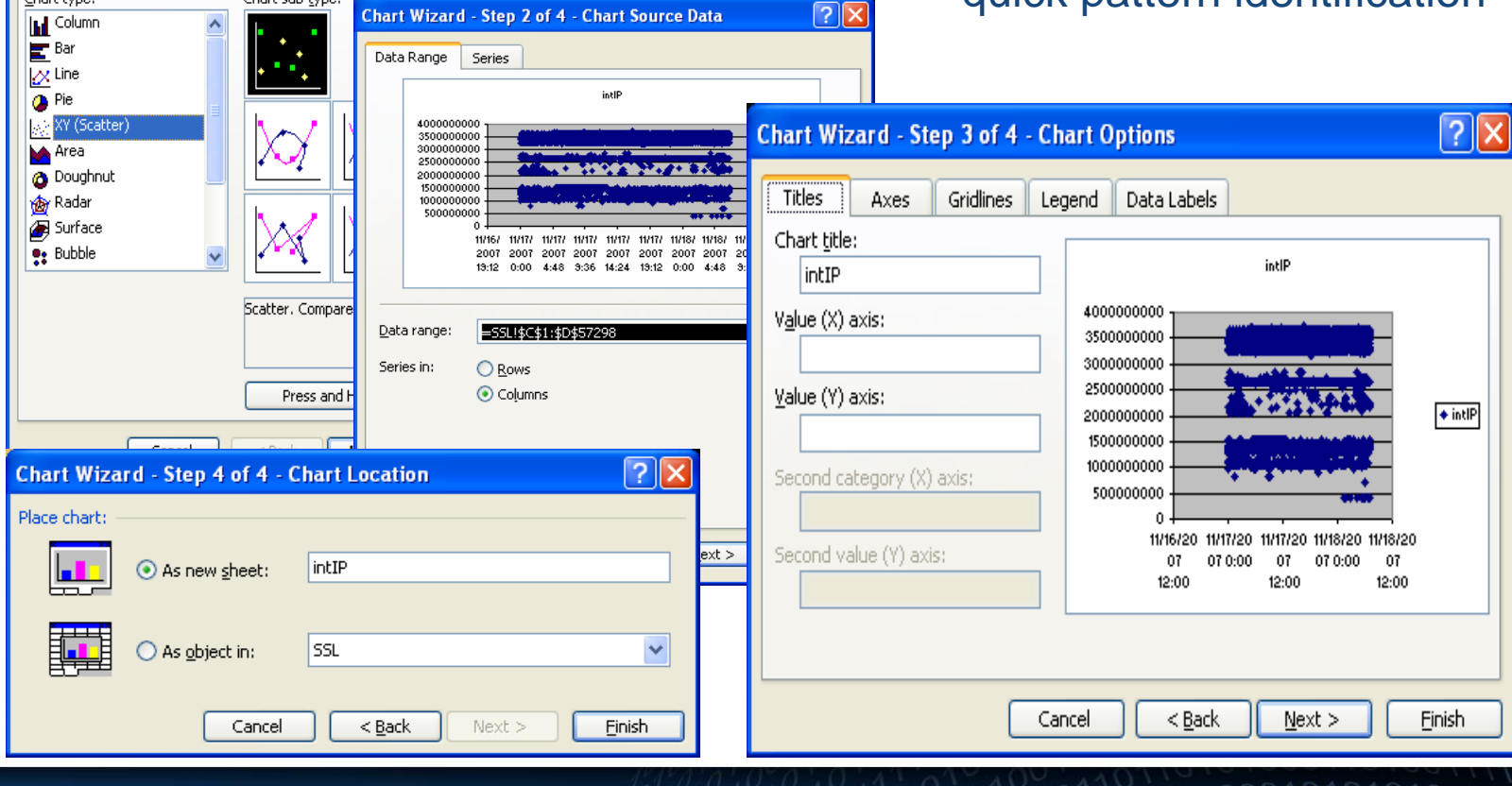

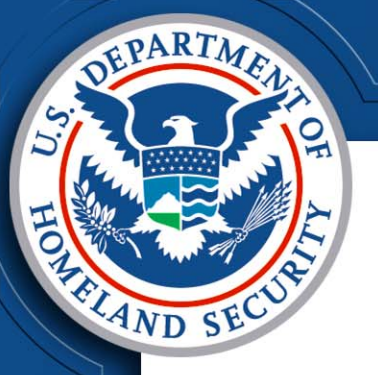

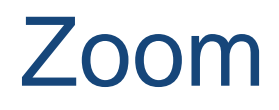

You can "zoom" in to specific data points, by changing the scale of the axis

- Right click on the axis
- Select "Format Axis"
- Click on the "Scale" tab
- Adjust scale as desired
- Works for both axis
- Remember to remove

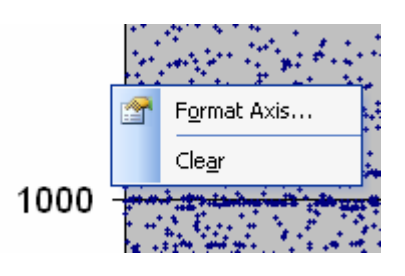

| Format Axis                                     |                                         | × |  |  |  |  |
|-------------------------------------------------|-----------------------------------------|---|--|--|--|--|
| Patterns Scale                                  | Font Number Alignment                   | _ |  |  |  |  |
| Value (Y) axis scale                            |                                         |   |  |  |  |  |
| Auto                                            |                                         |   |  |  |  |  |
| Mi <u>n</u> imum:                               | 0                                       |   |  |  |  |  |
| Ma <u>x</u> imum:                               | 3100                                    |   |  |  |  |  |
| Major unit:                                     | 500                                     |   |  |  |  |  |
| Minor unit:                                     | 100                                     |   |  |  |  |  |
| Value (X) axis                                  |                                         |   |  |  |  |  |
| <u>C</u> rosses at:                             | 0                                       |   |  |  |  |  |
| Display <u>u</u> nits: N                        | one 🔽 Show display units label on chart |   |  |  |  |  |
| Logarithmic scale                               |                                         |   |  |  |  |  |
| Values in reverse                               | e order                                 |   |  |  |  |  |
| Value (X) axis crosses at <u>m</u> aximum value |                                         |   |  |  |  |  |
|                                                 |                                         | - |  |  |  |  |
|                                                 | OK Cancel                               | ] |  |  |  |  |

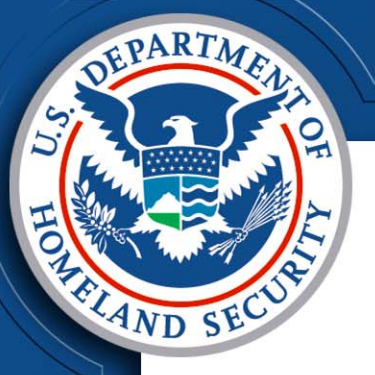

# Highlight

By hovering over a data point in the series an analyst can locate the point in the rest of the records by filtering for the displayed information

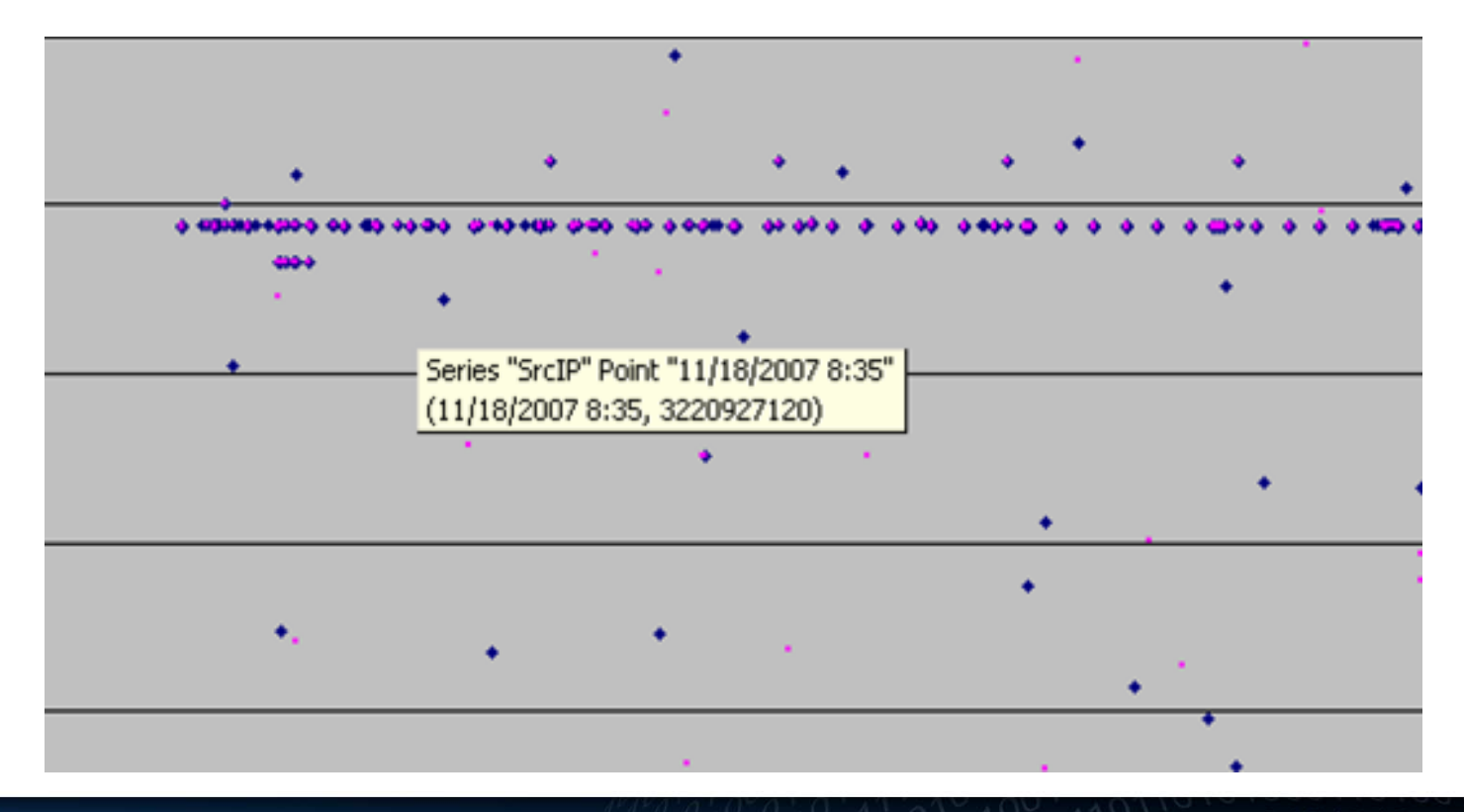

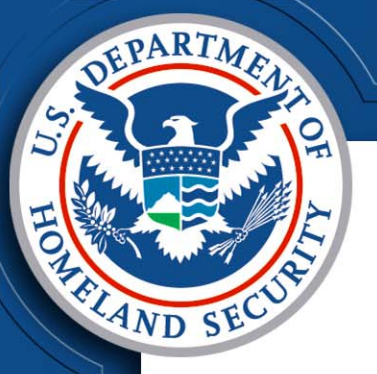

#### AutoFilter

Method A – Drop down list: Select the desired value from the drop down list Method B – Custom Filter:

Select data by using Excel's built in boolean logic search functions

| С        | D        |   | E       | F     | G       |
|----------|----------|---|---------|-------|---------|
|          | )sPort ( | • | dPort 🔽 | pro 🔽 | packe 🔽 |
| Sort Asc | ending   |   | 80      | 6     | 1       |
| Sort Des | scending |   | 80      | 6     | 1       |
| (All)    |          |   | 80      | 6     | 1       |
| (Top 10  | )        |   | 80      | 6     | 1       |
| (Custor  | n)       |   | 80      | 6     | 1       |
| 50338    |          |   | 80      | 6     | 1       |
| 52161    |          |   | 80      | 6     | 1       |
| 53023    |          |   | 80      | 6     | 1       |
| 54590    |          |   | 80      | 6     | 1       |
| 55337    |          |   | 80      | 6     | 1       |
| 56549    |          |   | 80      | 6     | 1       |
| 56989    |          |   | 80      | 6     | 1       |
| 60551    |          |   | 80      | 6     | 1       |
| 62425    |          |   | 80      | 6     | 1       |
| 64602    |          |   |         |       |         |
| 65233    |          |   |         |       |         |
|          |          |   |         |       |         |
|          |          |   |         |       |         |

| ⊡ | sPort                  | •    | )dPort 🔽          | )pro 🔽        | packe 🔻 | ) ( | 🔹 flags | •      |      |
|---|------------------------|------|-------------------|---------------|---------|-----|---------|--------|------|
|   | 547                    | 726  | 80                | 6             | 1       |     | PA      |        | 11   |
|   | 503                    | 338  | 80                | 6             | 1       |     | PA      |        | 11   |
|   | 530                    | 023  | 80                | 6             | 1       |     | PA      |        | 11   |
|   | 569                    | 989  | 80                | 6             | 1       |     | PA      |        | 11   |
|   | 598                    | 674  | 80                | 6             | 1       |     | PA      |        | 11   |
| _ | 605                    | 551  | 80                | 6             | 1       |     | PA      |        | 11   |
| c | ustom                  | Aut  | oFilter           |               |         |     |         |        | 11   |
|   |                        |      |                   |               |         |     |         |        | - 11 |
| S | how rows               | ; wh | ere:              |               |         |     |         |        | 11/  |
| d | Port                   |      |                   |               |         |     |         |        | 11/  |
|   | equals                 |      |                   |               | ✓ 5698  | 89  |         | *      | 11/  |
|   | equals                 |      |                   |               | ~       |     |         |        | 11/  |
|   | does not (             | equa | el –              |               |         |     |         |        | 11/  |
|   | s greater<br>s greater | tha  | u<br>n or equal t | :0            |         |     |         |        | 11   |
| i | s less tha             | n    |                   |               |         |     |         | ~      |      |
| L | s less tha             | n or | equal to          |               | ×       |     |         |        | ·    |
| ι | lse ? to re            | pre: | sent any si       | ngle charact  | er      |     |         |        |      |
| L | lse * to re            | epre | sent any se       | eries of char | acters  |     |         |        |      |
|   |                        |      |                   |               |         |     |         |        |      |
|   |                        |      |                   |               |         | OK  |         | Cancel |      |
| _ |                        |      |                   | -             |         |     |         | _      |      |
|   |                        |      |                   |               |         |     |         |        |      |
|   |                        |      |                   |               |         |     |         |        |      |
|   |                        |      |                   |               |         |     |         |        |      |
|   |                        |      |                   |               |         |     |         |        |      |
|   |                        |      |                   |               |         |     |         |        |      |
|   |                        |      |                   |               |         |     |         |        |      |

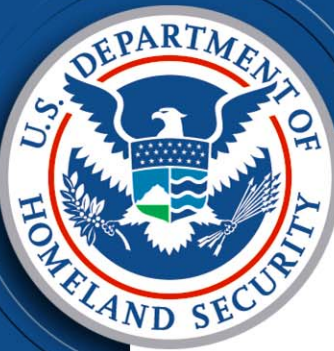

Sample Analysis Slides

 Scatter Plot Analysis -Byte Based Patterns -Duration Based Patterns -sPort vs. dPort Patterns -IP Based Patterns –Application Pattern

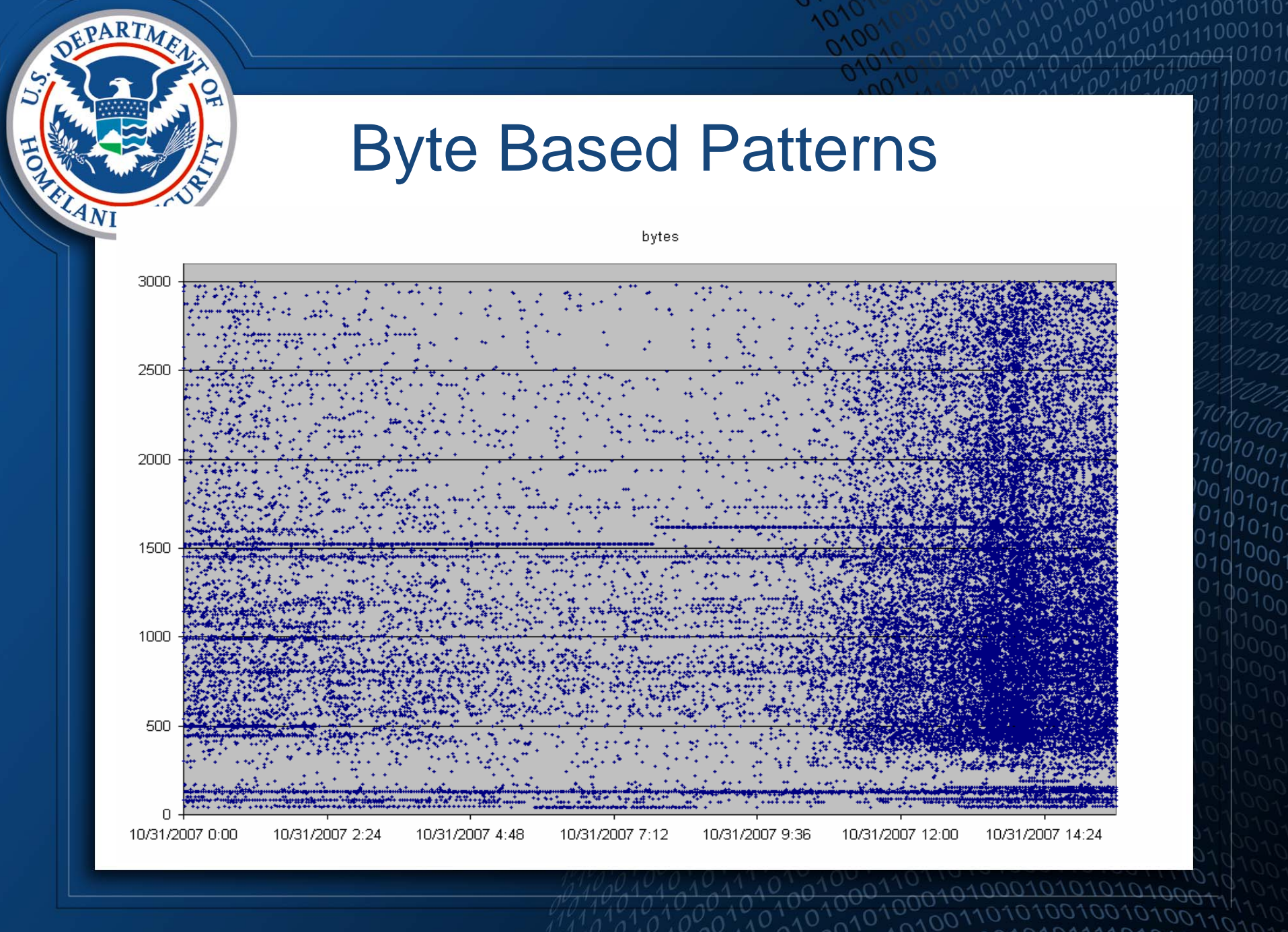

#### **Duration Based Patterns**

DEPARTM

LAND

dur

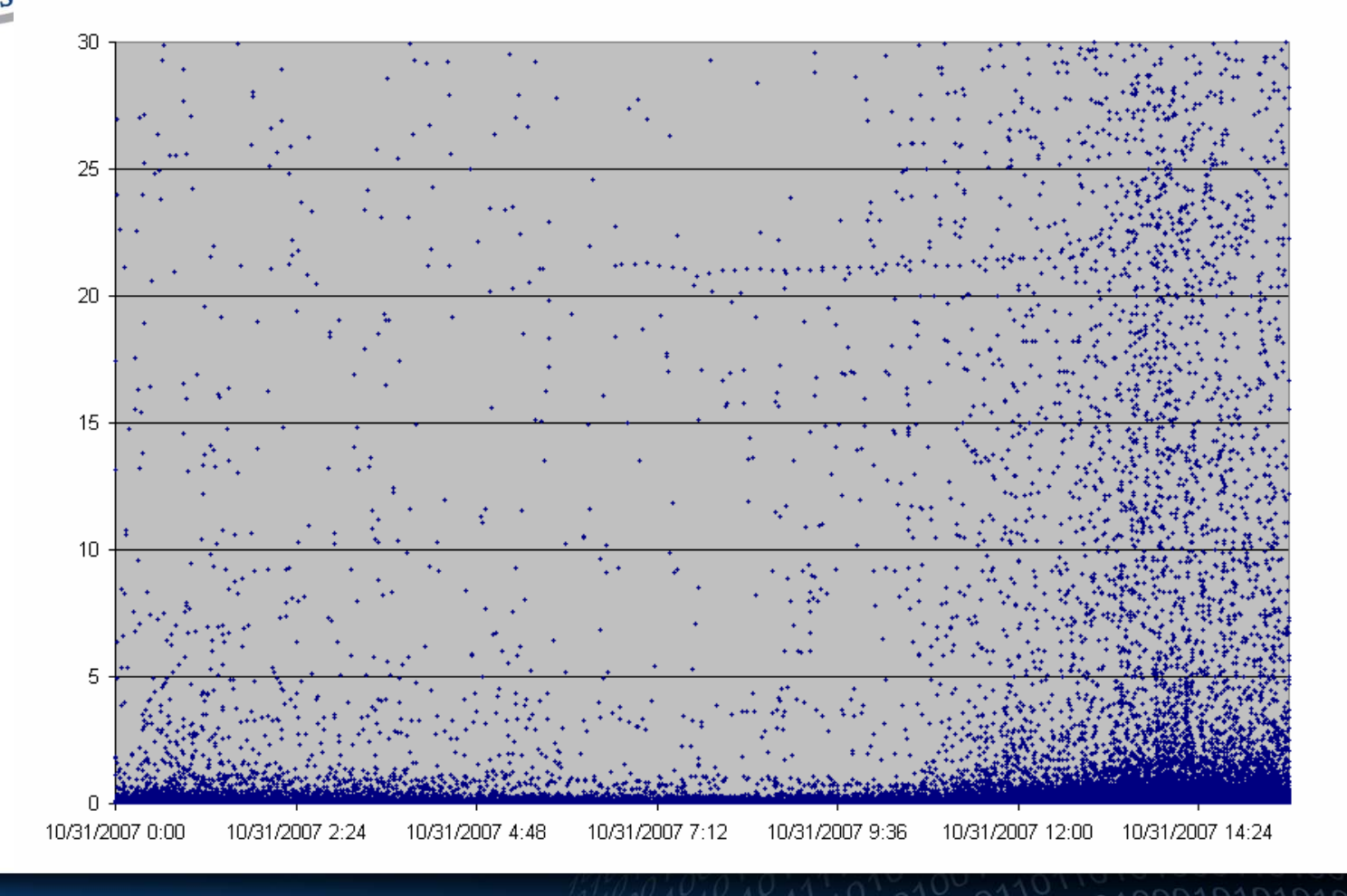

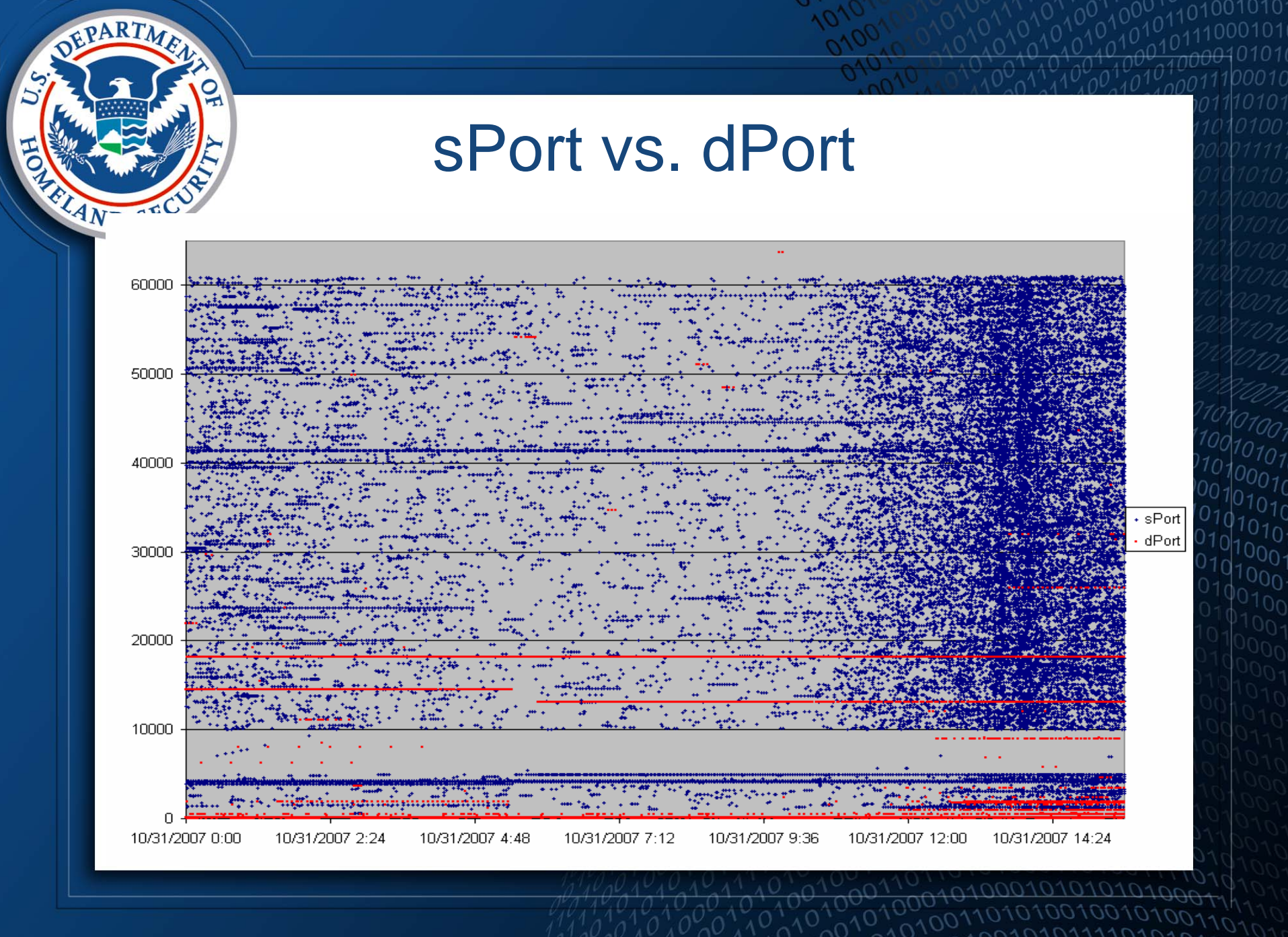

### **IP Integer Patterns**

DEPARTMA

A

| intIP                                                                                                    |
|----------------------------------------------------------------------------------------------------|
|                                                                                                    |
|                                                                                                    |
|                                                                                                    |
|                                                                                                    |
|                                                                                                    |
|                                                                                                    |
|                                                                                                    |
|                                                                                                    |
|                                                                                                    |
| 10/31/2007 0:00 10/31/2007 2:24 10/31/2007 4:48 10/31/2007 7:12 10/31/2007 9:36 10/31/2007 12:00 10/31/2007 14:24 |

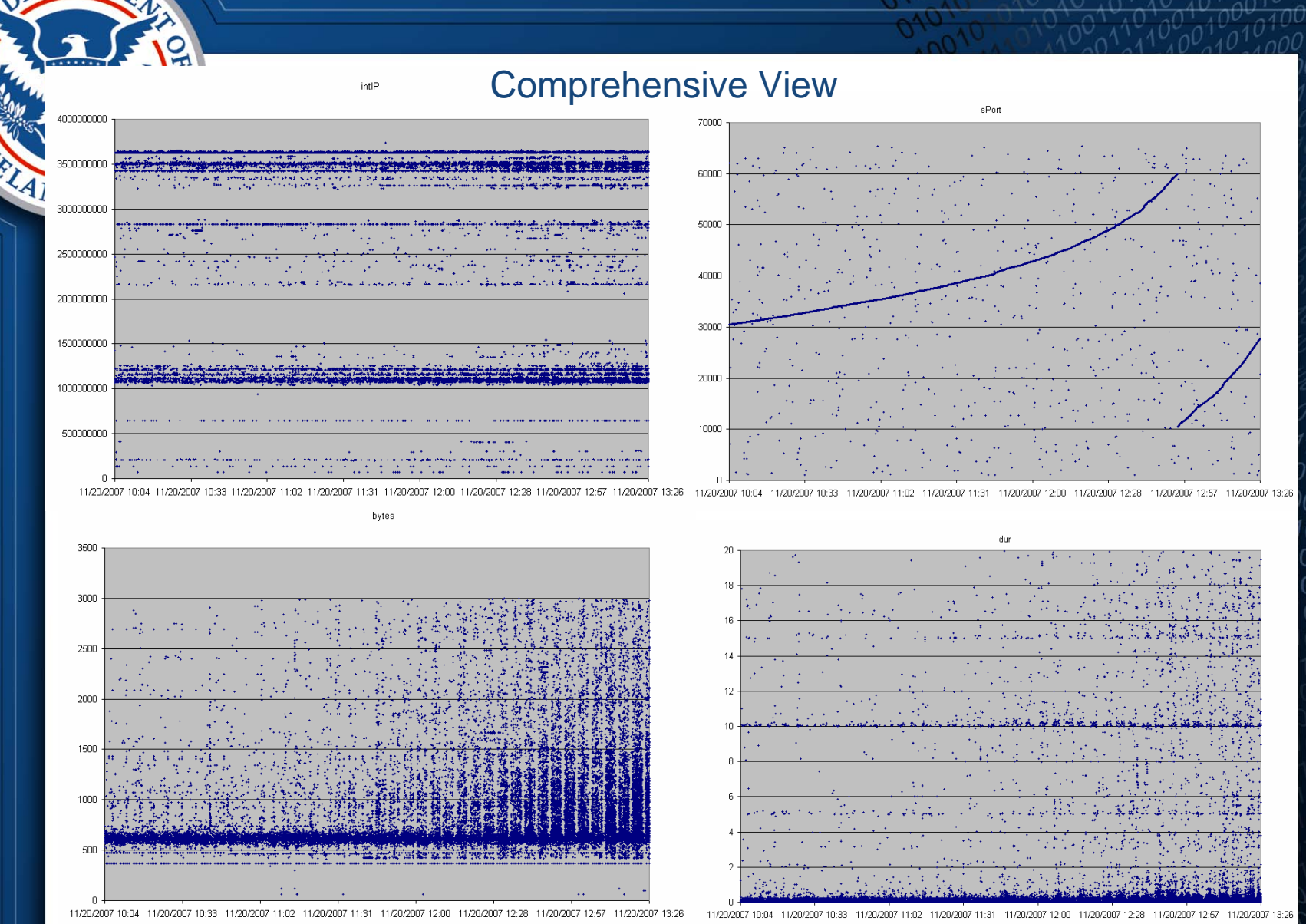

EPAR'

01010010010

## **Case Study**

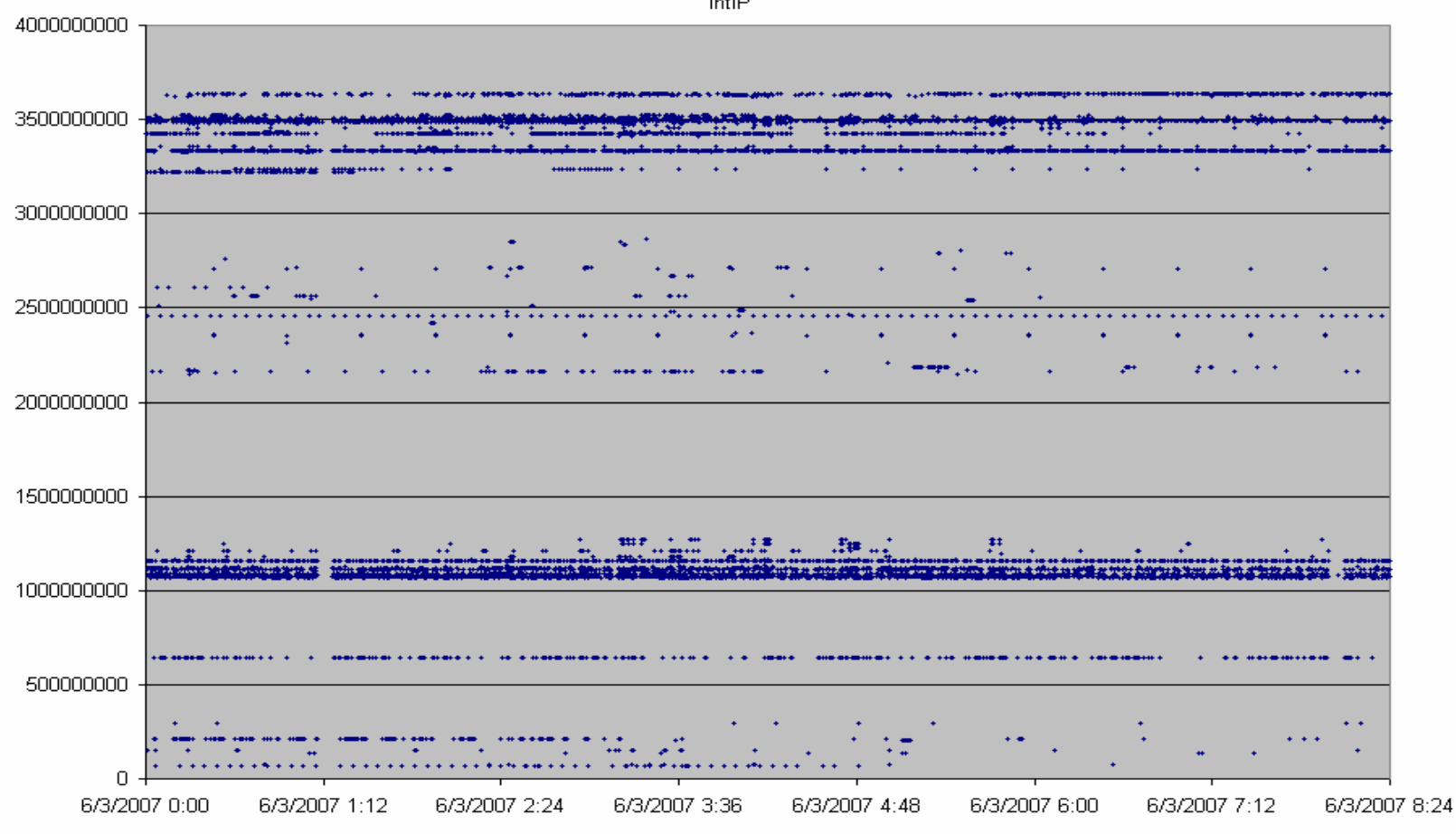

intIP

DEPARTA

A

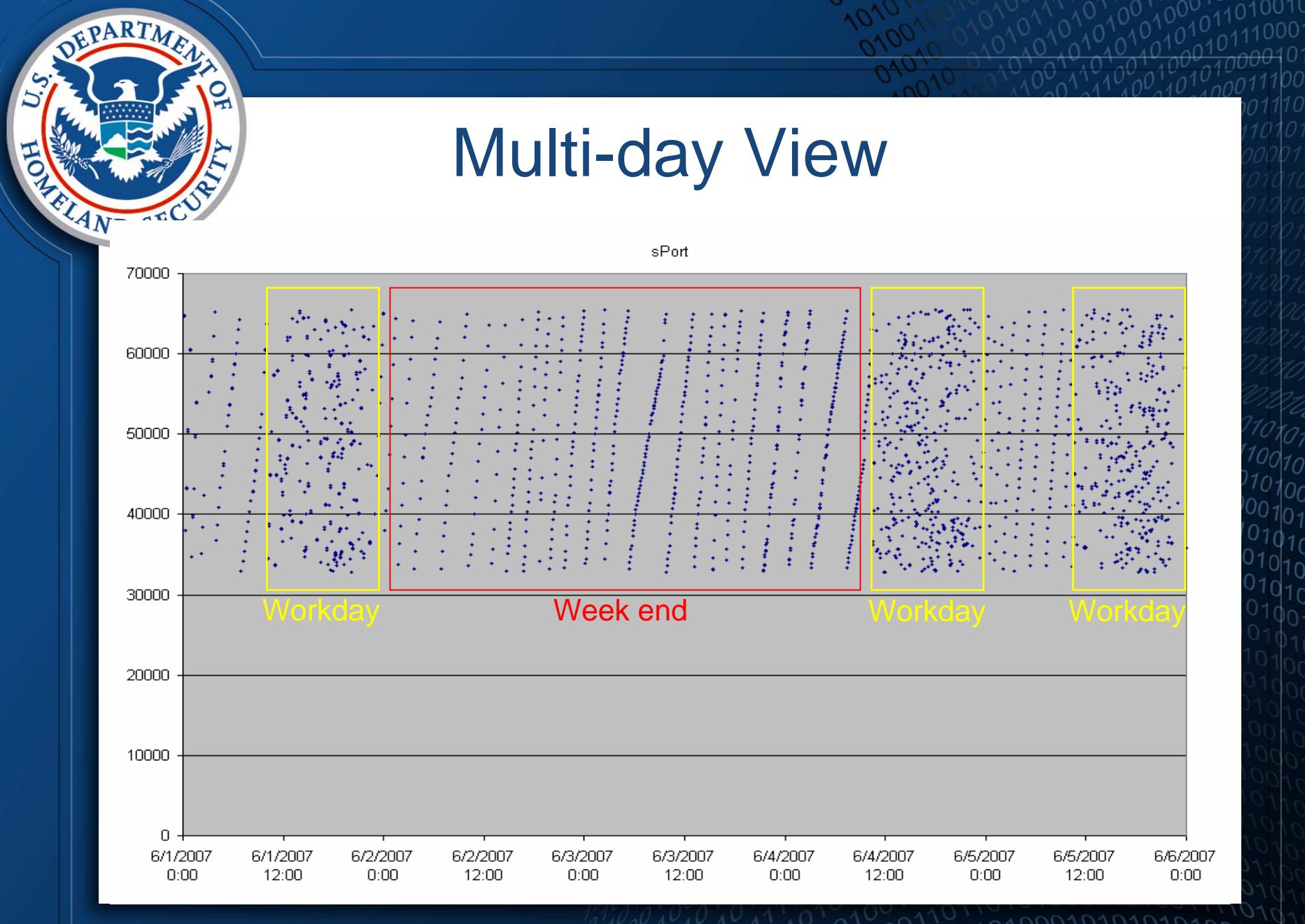

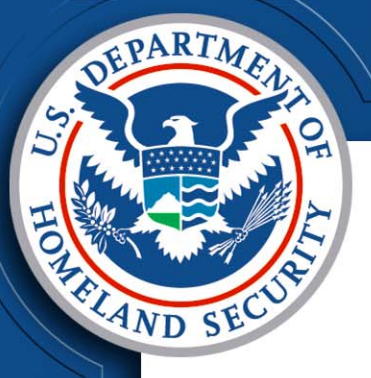

# **Case Study Conclusion**

After notifying the agency in question, the machines that were generating this traffic were found and forensically examined. The malware turned out to be a keystroke logger that posted data to a specific website and retrieved commands embedded on the same site. Prior to this incident, there was no malware associated with this site.

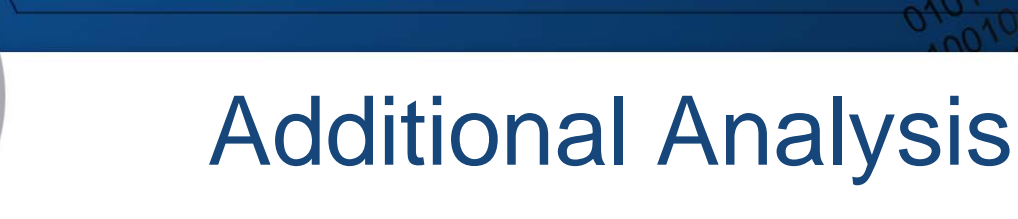

AND

Determining application patterns – Identifying specific applications

#### Working with gateway traffic

- Structured gateway
- Proxy gateway
- Gateway mannerisms

### **Application Patterns**

FPARTA

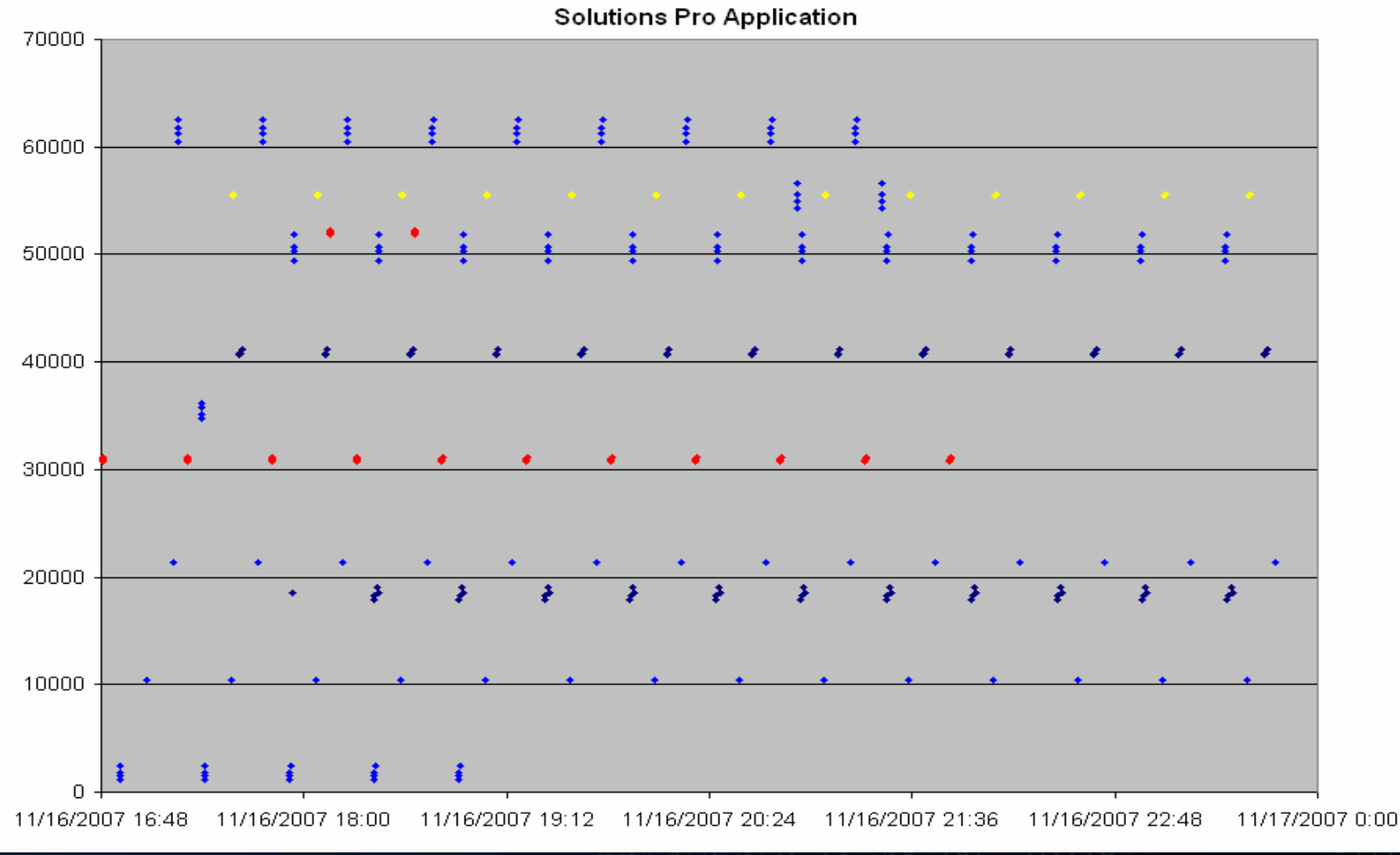

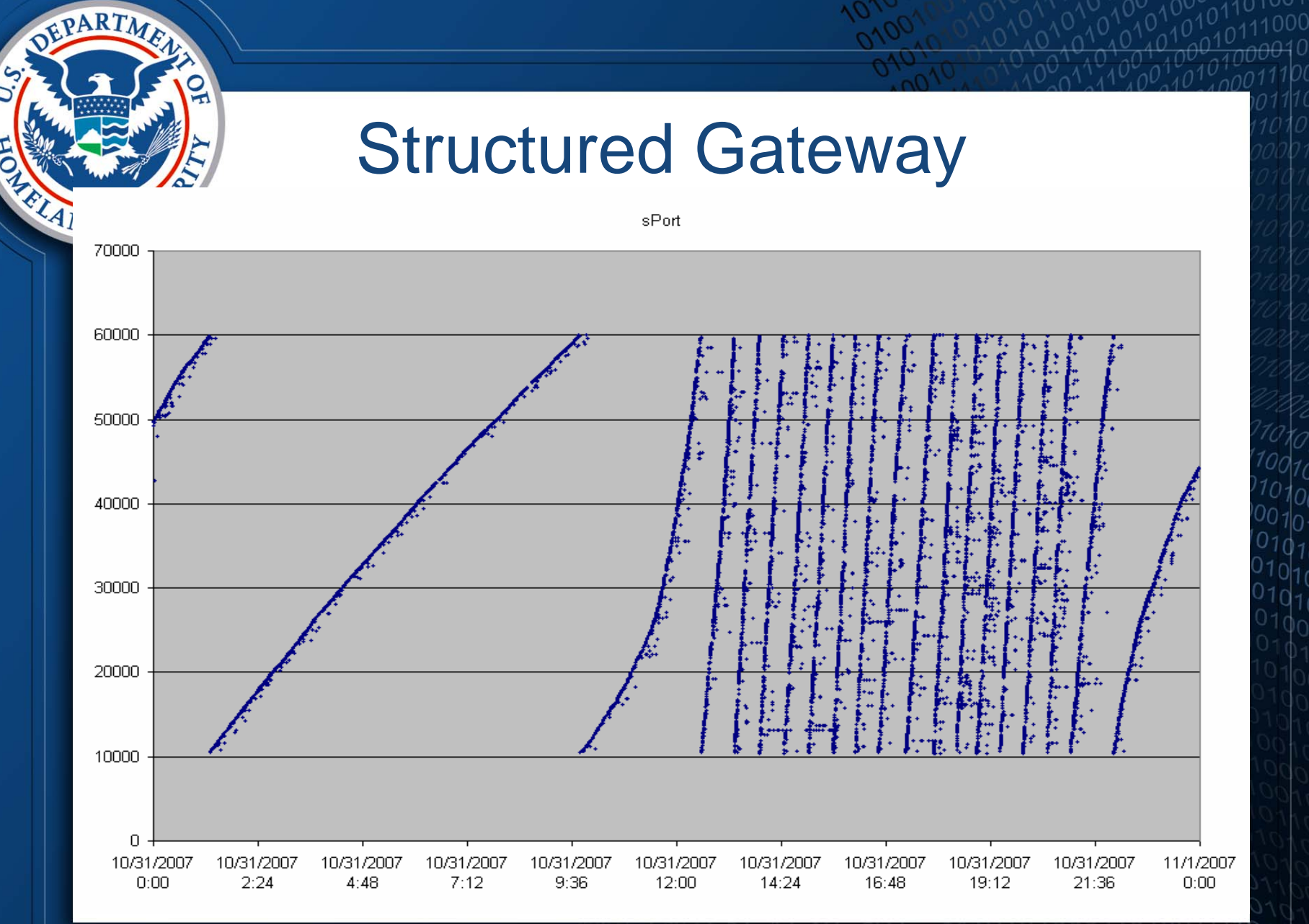

1011 10 010 00110 0100010101010101

# **Proxy Gateway**

DEPARTMA

FLAI

sPort

| /0000 -   |                                        |                                            |                                                                                                    |                                                                                                    |                                                                                                    |                                                                 |
|-----------|----------------------------------------|--------------------------------------------|----------------------------------------------------------------------------------------------------|----------------------------------------------------------------------------------------------------|----------------------------------------------------------------------------------------------------|-----------------------------------------------------------------|
|           |                                        |                                            |                                                                                                    |                                                                                                    |                                                                                                    |                                                                 |
|           |                                        |                                            |                                                                                                    |                                                                                                    |                                                                                                    |                                                                 |
|           |                                        |                                            | •                                                                                                    |                                                                                                    |                                                                                                    |                                                                 |
|           |                                        |                                            |                                                                                                    |                                                                                                    | New & conf                                                                                                    | ***********                                                     |
|           |                                        |                                            |                                                                                                    | ***** * · · ****** * ****** · · ***** · · ****                                                                                                    |                                                                                                    | • • •                                                           |
| 60000 -   |                                        |                                            |                                                                                                    | -                                                                                                    |                                                                                                    | +                                                               |
|           |                                        |                                            |                                                                                                    | an a service and service and service and services. The                                                                                                    | THE REPORT OF THE PARTY OF THE PARTY OF THE  | theme. Said Bard Bard Bard and a subsequences                   |
| 14.43     |                                        |                                            | anteria anteria deserva esta anteria                                                                            | and the second second se |                                                                                                    |                                                                 |
|           |                                        | anga ang bangan kata                       | 1                                                                                                    | the second of the second second second second second second second second second second second second second s                                                                                                    |                                                                                                    | · · · · · · · · · · · · · · · · · · ·                           |
| I         | · · · ·                                | · · · ·                                    | •                                                                                                    |                                                                                                    |                                                                                                    |                                                                 |
|           |                                        |                                            |                                                                                                    | a a annan fre f er a mann ag heif is a                                                                                                    |                                                                                                    |                                                                 |
| 50000 +   | dus tieferi                            |                                            |                                                                                                    | · · · · · · · · · · · · · · · · · · ·                                                                                                    | ********                                                                                                    | the second star and the second starts and the second starts     |
|           | •                                      |                                            |                                                                                                    |                                                                                                    | te de la companya de la companya de la companya de la companya de la companya de la companya de la companya de                                                                                                    |                                                                 |
|           |                                        | west a search to as we                     | and the state of the state of the state of the state of the state of the state of the state of the state of the | man and the test of a second                                                                                                    | and that the state of the state of the state | ***** 14* ***** ***********************                         |
| ****      | 1                                      |                                            |                                                                                                    |                                                                                                    |                                                                                                    | ter et al an an an an an an an an an an an an an                |
|           | *                                      |                                            |                                                                                                    |                                                                                                    | 1                                                                                                    | an fer fef ife in anneren an an an an an                        |
| 40000     |                                        | •                                          | ******                                                                                                    |                                                                                                    |                                                                                                    | * * *                                                           |
| 40000     |                                        |                                            |                                                                                                    | *                                                                                                    |                                                                                                    |                                                                 |
| *****     | in this and a sum of a                 | •                                          | •                                                                                                    | •                                                                                                    |                                                                                                    |                                                                 |
|           |                                        |                                            |                                                                                                    |                                                                                                    |                                                                                                    |                                                                 |
|           |                                        |                                            |                                                                                                    |                                                                                                    |                                                                                                    |                                                                 |
|           |                                        |                                            |                                                                                                    |                                                                                                    | inen and there is the second second second second second second second second second second second second second                                                                                                    | · · · · · · · · · · · · · · · · · · ·                           |
|           | ************************************** | 1000 10 1000 10 0000 10 10 10 10 10 10 1   |                                                                                                    |                                                                                                    | men mannak nen mannante en                                                                                                    |                                                                 |
| 30000 +** |                                        | · · ·                                      | +*                                                                                                    | +                                                                                                    | + +                                                                                                    | +                                                               |
|           |                                        |                                            |                                                                                                    |                                                                                                    | New York Contract of the Contract of the                                                                                                    |                                                                 |
|           |                                        |                                            |                                                                                                    | a mele mener an free merer in the s                                                                                                    |                                                                                                    |                                                                 |
| *** *     |                                        |                                            | • • • • •                                                                                                    |                                                                                                    |                                                                                                    | state franer vett affranzöster fränste sitte sitte sitte andere |
|           |                                        |                                            |                                                                                                    |                                                                                                    |                                                                                                    |                                                                 |
|           |                                        |                                            |                                                                                                    |                                                                                                    |                                                                                                    |                                                                 |
| 20000     |                                        |                                            | Lan Connelling                                                                                                  | e e ta a ser a ser a ser a ser a ser a ser a ser a ser a ser a ser a ser a ser a ser a ser a ser a ser a ser a                                                                                                    |                                                                                                    | turme * rife iter nene e ere e i ne eil enqu                    |
| 1 T       | 372 C 1. 1979 August 1. 1973           | Aller States That that the states when the | * .                                                                                                    | •                                                                                                    | T                                                                                                    | • •                                                             |
|           | •                                      | •                                          | •                                                                                                    | •                                                                                                    |                                                                                                    |                                                                 |
|           |                                        |                                            |                                                                                                    |                                                                                                    |                                                                                                    | ********** * ***** *******************                          |
|           | *******                                | ******                                     |                                                                                                    |                                                                                                    |                                                                                                    |                                                                 |
| 10000     |                                        |                                            |                                                                                                    |                                                                                                    |                                                                                                    | · · · · · · · · · · · · · · · · · · ·                           |
| 10000 +   | •                                      |                                            |                                                                                                    |                                                                                                    |                                                                                                    |                                                                 |
|           |                                        |                                            |                                                                                                    |                                                                                                    |                                                                                                    |                                                                 |
|           | •                                      |                                            |                                                                                                    |                                                                                                    |                                                                                                    |                                                                 |
|           |                                        |                                            |                                                                                                    |                                                                                                    |                                                                                                    |                                                                 |
|           |                                        |                                            |                                                                                                    |                                                                                                    |                                                                                                    |                                                                 |
|           |                                        | •                                          |                                                                                                    |                                                                                                    |                                                                                                    |                                                                 |
|           |                                        | •                                          |                                                                                                    |                                                                                                    |                                                                                                    |                                                                 |
| o 🗕       |                                        | +                                          |                                                                                                    |                                                                                                    |                                                                                                    |                                                                 |
| 0         | 1:00                                   | 11/5/2007 1:01                             | 11/5/2007 1:03                                                                                                  | 11/5/2007 1:04                                                                                                    | 11/5/2007 1:06                                                                                                    | 11/5/2007 1:07                                                  |

1010011010101010101010101

# **Gateway Mannerisms**

DEPARTA

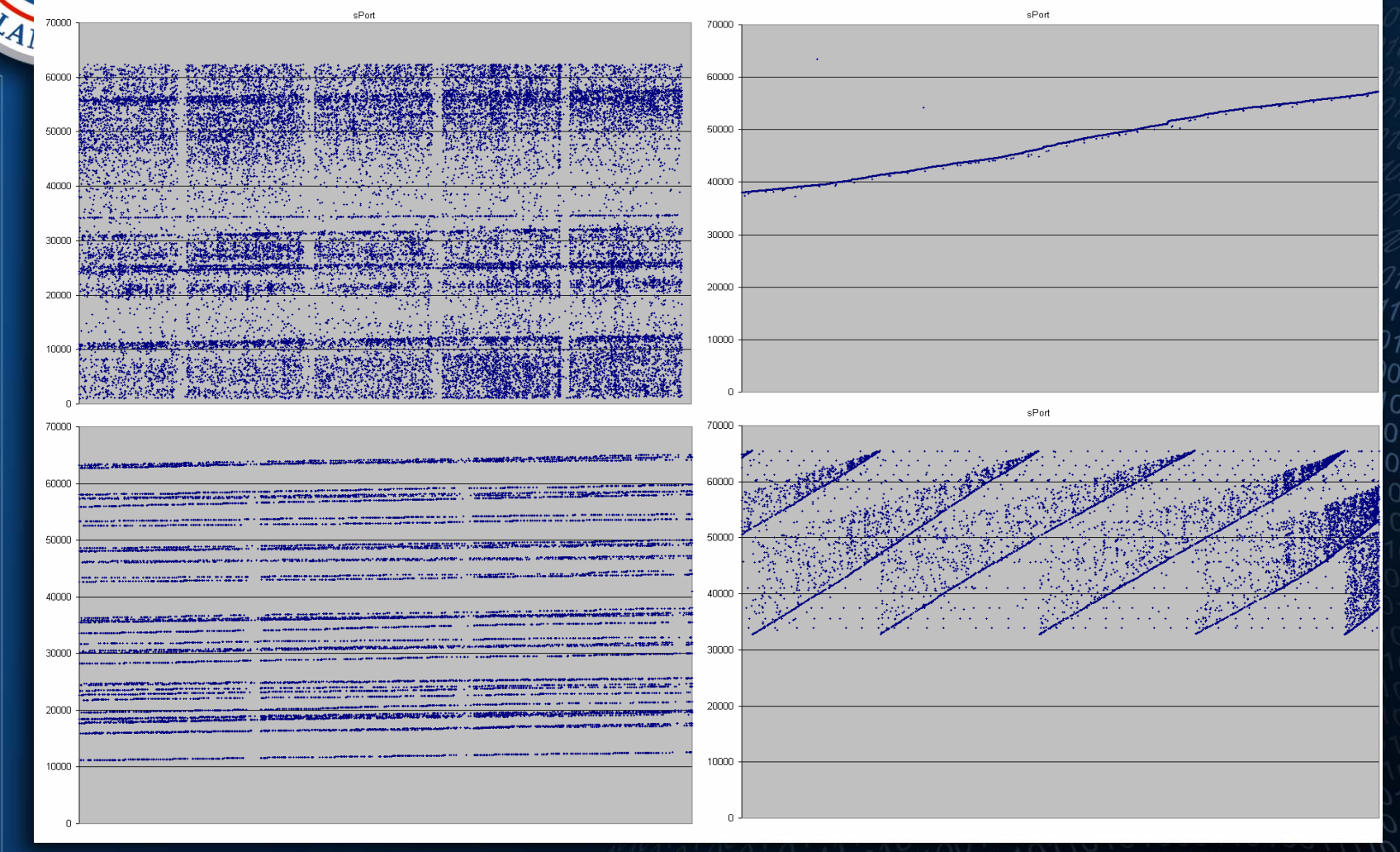

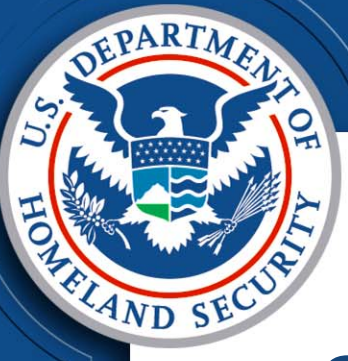

# **Future Directions**

- Split view analysis
- Coloring data
- Application coloring
- sPort colored by app
- Gateway coloring to IP

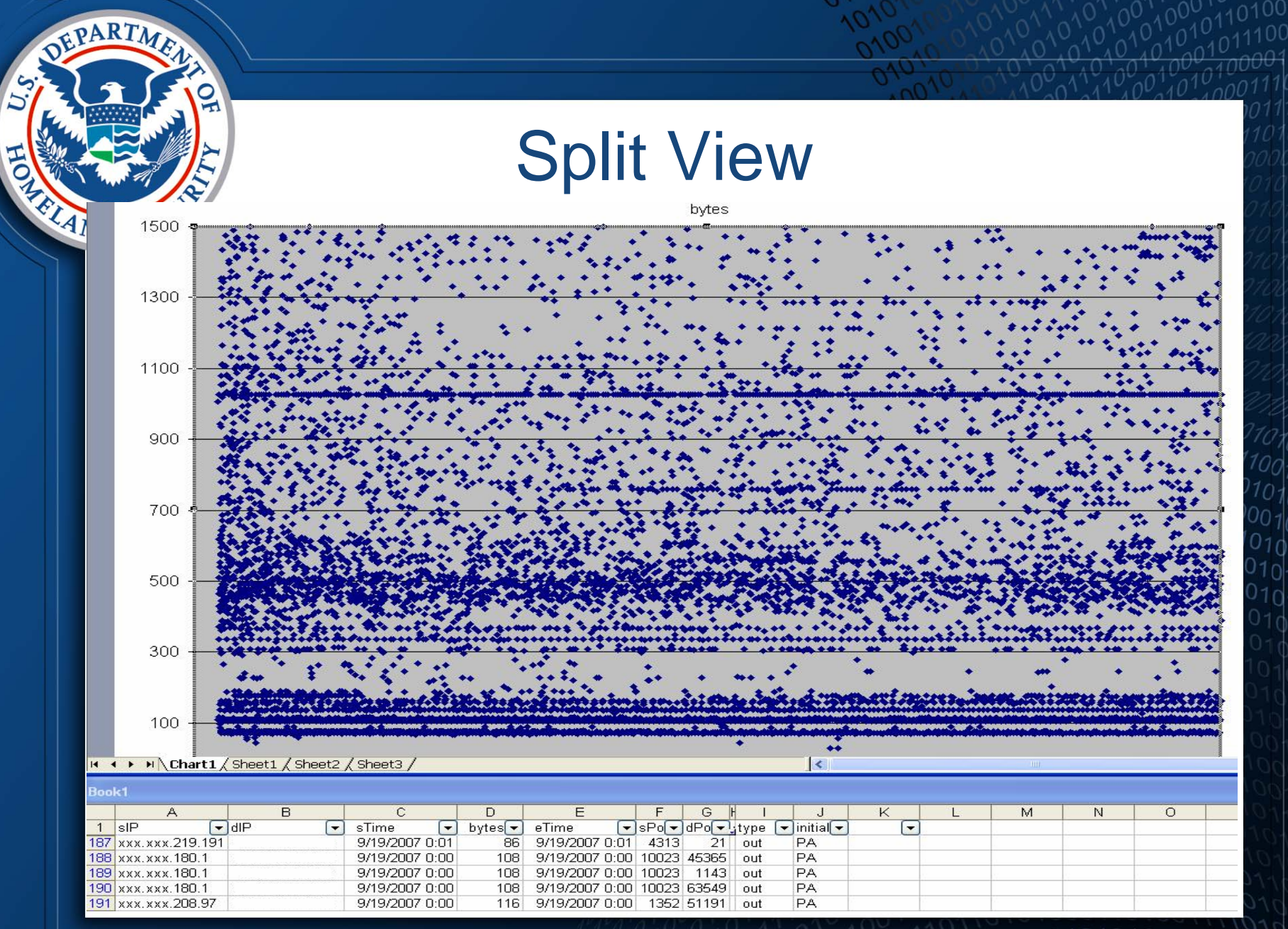

11,01,00,0010

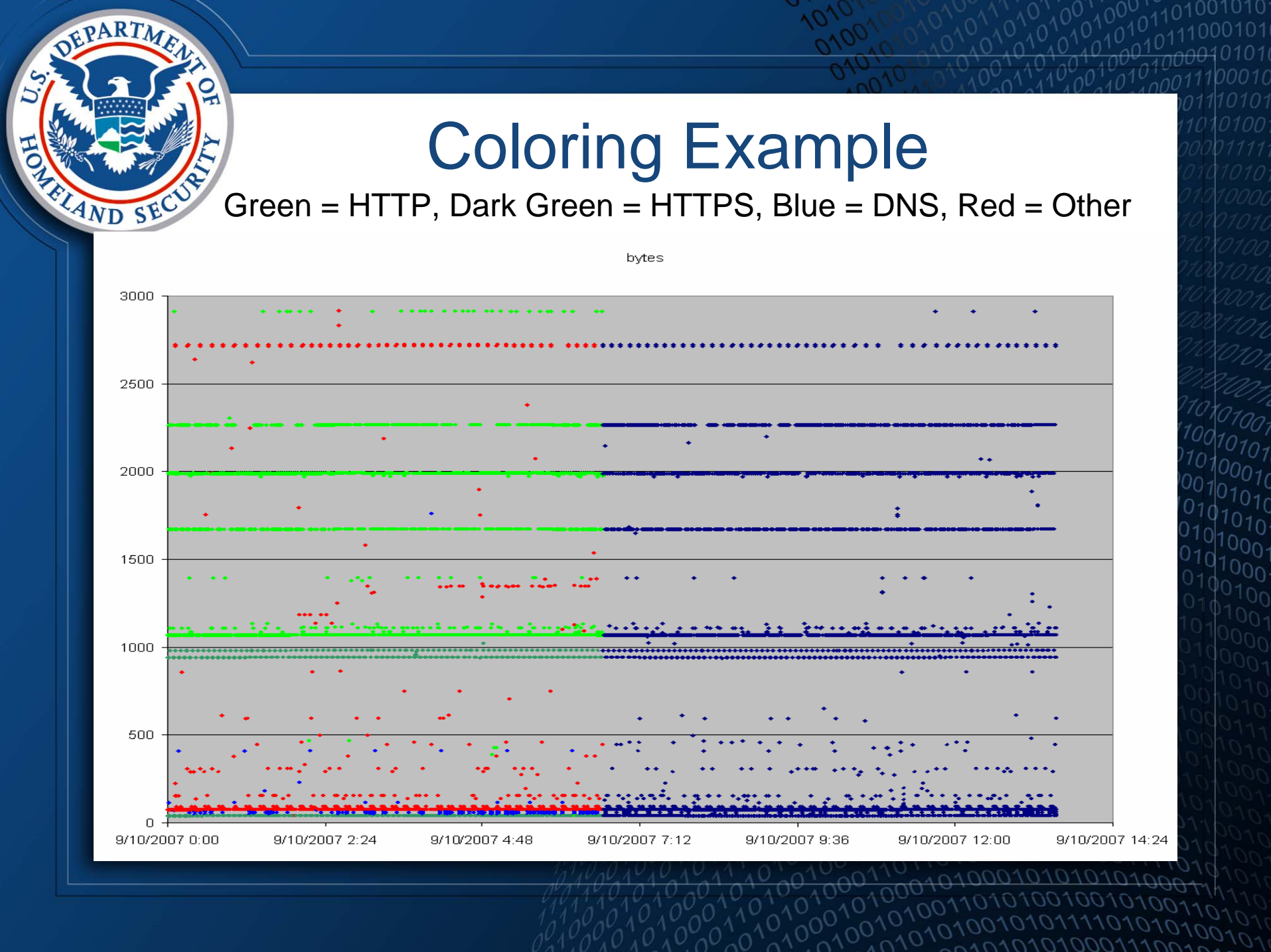

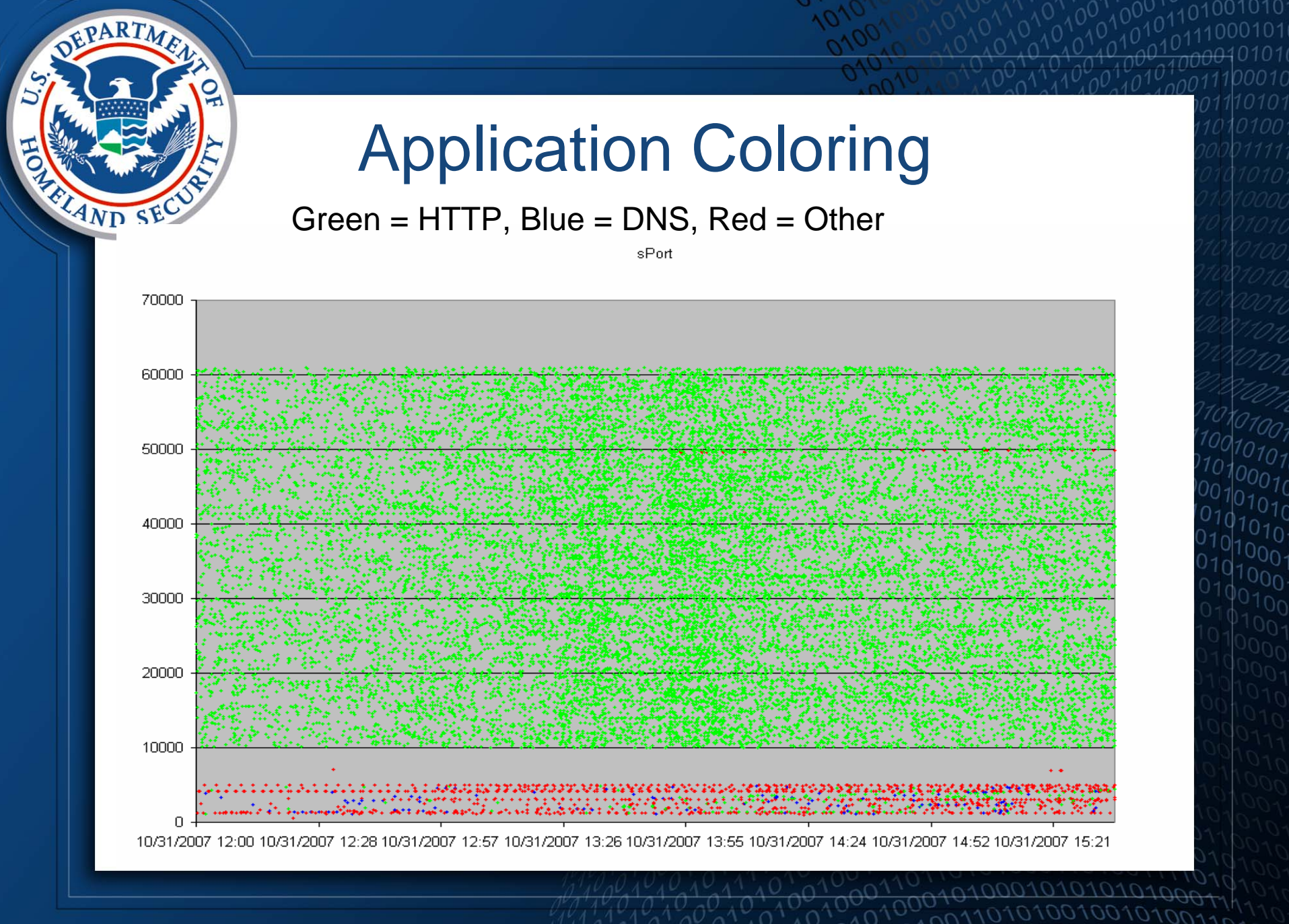

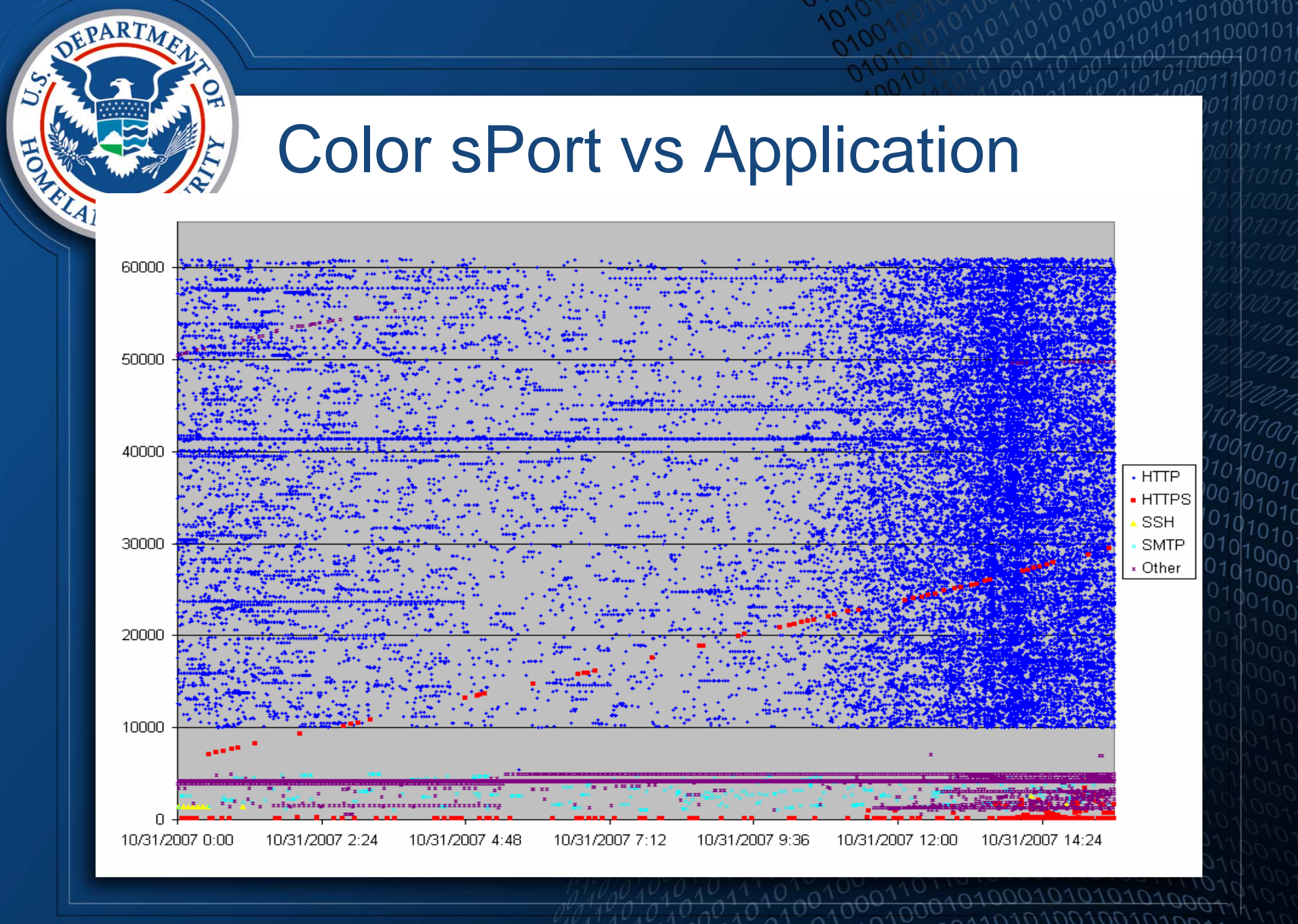

# Colorization Example – GW2IP

DEPARTMA

PH

| 500000000 |
|-----------|
| 000000000 |
|           |
|           |
|           |
|           |
|           |

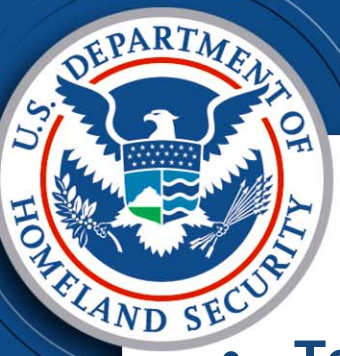

### **Contact Info**

#### Technical comments or questions

- US-CERT Security Operations Center
- Email: soc@us-cert.gov
- Phone: +1 888-282-0870

#### • Media inquiries

- US-CERT Public Affairs
- Email: media@us-cert.gov
- Phone: +1 202-282-8010

#### General questions or suggestions

- US-CERT Information Request
- Email: info@us-cert.gov
- Phone: +1 703-235-5111

#### For more information, visit <a href="http://www.us-cert.gov">http://www.us-cert.gov</a>

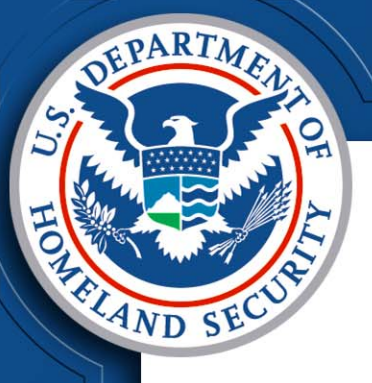

# Questions?